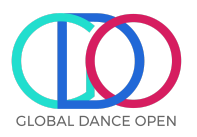

## **Registration Process**

1.) Create an account on Dancecomp Genie- if you have participated in another competition using the same platform you may already have an account. Use this link to sign in:

https://globaldanceopen.dancecompgenie.com/Dance-Competition/com petitiondefault.aspx?action=login-studio

| In order to reg | gister an account with us, you need to create a Studio Center account at                                                     |
|-----------------|----------------------------------------------------------------------------------------------------|
| in one place    | and transfer to other competitions without reentering all data again.<br>DanceComp Genie is safe and will protect your data. |
|                 | Username or email address                                                                                                    |
|                 | Add                                                                                                    |
|                 |                                                                                                    |
|                 |                                                                                                    |

2.) If you are creating your first account, fill in your studio information:

| nave logged in from a competition website, we have p | ore-loaded your studio informa | tion for you to confirm.                            |
|------------------------------------------------------|--------------------------------|-----------------------------------------------------|
| assport Login Information                            |                                | * Required Field                                    |
| Your Email Address(*)                                | nicnicthomas@hotmail.co.u      | Please double check your email before carry on      |
| Choose a User ID(*)                                  | nicnicthomas@hotmail.co.u      |                                                     |
| Password(*)                                          |                                |                                                     |
| 6 character min                                      |                                |                                                     |
| Confirm Password(*)                                  |                                |                                                     |
| Security Question(*)                                 | Write your own security que    | estion.                                             |
| Custom Question(*)                                   |                                |                                                     |
| Answer(*)                                            |                                |                                                     |
| udio, School or Independent Dar                      | ncer Information               |                                                     |
| Studio, School or Independent Dancer Name(*)         |                                |                                                     |
|                                                      | Main Address                   |                                                     |
|                                                      |                                | Click if Studio Address is the same as Main Address |
| Address Line1(*)                                     |                                |                                                     |

## **DanceComp Genie Passport Account**

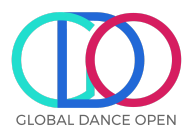

## 3.) Once you have complete, you will be on your account page:

| CLOBAL DANCE OPEN                                                                                         | ⊠ info@globaldanceopen.com       |                                                                                                |
|----------------------------------------------------------------------------------------------------|----------------------------------|------------------------------------------------------------------------------------------------|
| Welcome<br>User Name: Astronomic Access Email: sch<br>Studio Name: Astronomic School<br>Upcoming Event(s) | Dashboz                          | + Add New Registration<br>and   Dancers   My Account   Sign Out<br>iew: Current Registration + |
|                                                                                                    | You do not have upcoming events. |                                                                                                |
|                                                                                                    |                                  |                                                                                                |

4.) The first step is to **complete all your dancer's** information.

| CLOBAL DANCE OPEN                                                                                       | ⊠ info@globaldanceopen.com       |                                                                      |
|----------------------------------------------------------------------------------------------------|----------------------------------|----------------------------------------------------------------------|
| GLOBAL DANCE OPEN<br>Welcome<br>User Name: Asti<br>Access Email: scho<br>Studio Name: Asti Ball & Senod | Da                               | + Add New Registration<br>ashboard   Lancers   1y Account   Sign Out |
| Upcoming Event(s)                                                                                       | You do not have upcoming events. | View: Current Registration ÷                                         |
|                                                                                                    |                                  |                                                                      |

5.) Dancers that were registered from other competitions will appear. You can select and save as 'season dancers.' For new dancers, click create new.

| Dancers in this Season |                  |                   |                                 |           | × |
|------------------------|------------------|-------------------|---------------------------------|-----------|---|
| Dancer Name [Sort]     | Filter:<br>Grade | Birth Date [Sort] | Select from Last Season<br>Role | Ceate New |   |

6.) After you have added all your dancers, you can complete registration. Select 'Add your Registration' – Event location

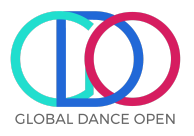

| elect an Event | ✓ Select Event                                                                                   |
|----------------|--------------------------------------------------------------------------------------------------|
|                | Indonesia Qualifier(Virtual, Virtual, V/A, January 23, 2022 - January 23, 2022)                  |
|                | Malaysia Qualifier(Virtual, -, -, -, January 23, 2022 - January 23, 2022)                        |
|                | Thailand Qualifier(Virtual, Virtual, Virtual, Vantual, January 23, 2022 - January 23, 2022)      |
|                | Mexico Qualifier(Virtual, Virtual, Virtual, Virtual, February 05, 2022 - February 06, 2022)      |
|                | Puerto Rico Qualifier(Virtual, Virtual, Virtual, PR, February 05, 2022 - February 06, 2022)      |
|                | USA Qualifier(Virtual, Virtual, Virtual, TX, February 05, 2022 - February 06, 2022)              |
|                | Italy Qualifier(Virtual, Virtual, Virtual, Virtual, January 23, 2022 - January 23, 2022)         |
|                | Malta Qualifier(TBD, TBD, TBD, TBD, January 23, 2022 - January 23, 2022)                         |
|                | Spain Qualifier(IAB, Sitges, Barcelona, -, January 15, 2022 - January 16, 2022)                  |
|                | Switzerland Qualifier(Virtual, Virtual, Virtual, Virtual, January 23, 2022 - January 23, 2022)   |
|                | Uk Qualifier(Bird College & London Studio Centre, ., ., UK, January 08, 2022 - January 09, 2022) |
|                | Germany Qualifier(Virtual, Online qualifier, TBD, TBD, January 30, 2022 - January 30, 2022)      |
|                | Serbia Qualifier(Virtual, Virtual, Virtual, Virtual, January 30, 2022 - January 30, 2022)        |
|                | Ukraine Qualifier(Virtual, Virtual, Virtual, Virtual, January 30, 2022 - January 30, 2022)       |
|                | Israel Qualifier(-, -, -, -, February 27, 2022 - March 01, 2022)                                 |
|                | South America Qualifier(Virtual, Online qualifier, TBD, TBD, March 20, 2022 - March 20, 2022)    |

- 7.) Start adding routines
- 8.) Once you have completed, you can either pay via the website of wait for a bank transfer invoice